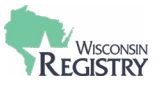

This guide is for Wisconsin Registry-approved Tier 3 Trainers looking to offer Child Care Foundational Trainings (CCFTs). If you are not already a Wisconsin Registry-approved Tier 3 Trainer, you first need to take the steps to meet the Tier 3 requirements and then apply to be a Wisconsin Registry-approved Tier 3 Trainer. <u>View the Trainer/TA</u> <u>Professionals Requirements Chart</u> for more information on Tier 3 Requirements.

Be sure to see the Child Care Foundational Training (CCFT) Instructor Approval Process for more information.

# **STEP 1: Renew Membership and Trainer Endorsement**

|            |                   |                   |           | 0 |       |      |         |
|------------|-------------------|-------------------|-----------|---|-------|------|---------|
| Renew your | Registry Membe    | rship             |           |   | Ø     |      | \$0.00  |
| 🗌 Add a Te | chnical Assistand | e Professional Er | dorsement |   | Ð     |      | \$15.00 |
|            |                   |                   |           |   | Total | Fee: | \$0.00  |
|            |                   |                   |           |   |       | 3    | Renew   |

- 1. Log in to your Registry profile.
- 2. Check the box that says RENEW YOUR REGISTRY MEMBERSHIP.
- 3. Click the **RENEW** button.

STEP 2: Check the box to be an approved CCFT Trainer

| Trainer Re              | quirem     | ents                       |                |                                              |         |                         |  |
|-------------------------|------------|----------------------------|----------------|----------------------------------------------|---------|-------------------------|--|
| Personal<br>Information | Education  | Employment History         | Training       | Professional<br>Membership/<br>Contributions | Trainer | Trainer<br>Requirements |  |
|                         | Select the | e trainer type that best   | describes vour | training activity.                           |         |                         |  |
|                         | Туре       |                            | acseriacs your | a a a a a a a a a a a a a a a a a a a        |         |                         |  |
|                         | Tier 3 Tr  | ainer                      |                | ~                                            |         |                         |  |
| 2                       | 🗌 l am app | lying to be a CCFT Trainer |                |                                              |         |                         |  |

- 1. Complete the general membership application.
- 2. On the Trainer application, check the box next to I AM APPLYING TO BE A CCFT TRAINER

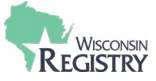

## STEP 3: Sign the Trainer Agreement and CCFT Trainer Agreement

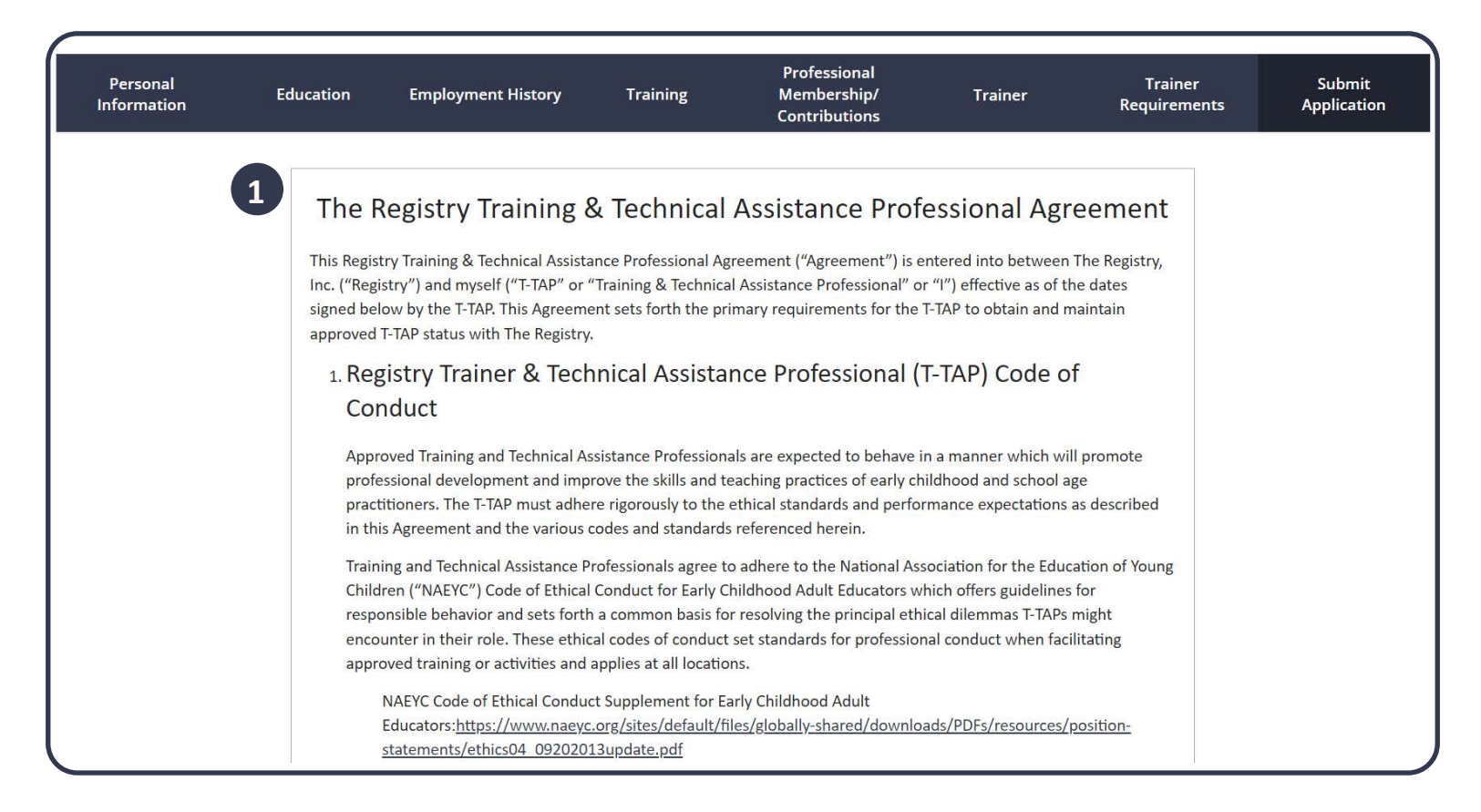

#### 1. Read through the Trainer Agreement.

| As a Registry Approved Trainer, I agree to the Training & Technical Assistance Professional Agreement. |   | The Wisconsin Registry appeal<br>documentation. If no further d<br>two months of receiving the ap | l committee will review the documentation<br>Jocumentation is needed, the Wisconsin Re<br>ppeal informing them of the Wisconsin Reg | and if needed, will request f<br>egistry will contact the T-TAP<br>gistry's findings and the final | urther<br>in writing within<br>decision. |  |
|----------------------------------------------------------------------------------------------------|---|---------------------------------------------------------------------------------------------------|----------------------------------------------------------------------------------------------------|----------------------------------------------------------------------------------------------------|------------------------------------------|--|
| As a Registry Approved Trainer, I agree to the Training & Technical Assistance Professional Agreement. |   |                                                                                                   |                                                                                                    |                                                                                                    |                                          |  |
|                                                                                                    | 2 | As a Registry Approved Trainer, I a                                                               | agree to the Training & Technical Assistan                                                                                          | nce Professional Agreement.                                                                        |                                          |  |

2. Check the box next to AS A REGISTRY APPROVED TRAINER, I AGREE TO THE TRAINING & TECHNICAL ASSISTANCE PROFESSIONAL AGREEMENT to sign the Trainer agreement.

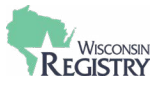

| Personal<br>Information | Education                                                                                                    | Employment History                                                                                                    | Training                                                                                                    | Professional<br>Membership/<br>Contributions                                                         | Trainer                                                      | Trainer<br>Requirements                               | Submit<br>Application |  |  |
|-------------------------|----------------------------------------------------------------------------------------------------|----------------------------------------------------------------------------------------------------|----------------------------------------------------------------------------------------------------|----------------------------------------------------------------------------------------------------|--------------------------------------------------------------|-------------------------------------------------------|-----------------------|--|--|
|                         | 3 This Child<br>Instrue<br>This Child<br>the Wisco<br>("Founda<br>forth the<br>Instructo<br>Child Ca<br>Approved<br>developm<br>The instru-<br>Agreeme<br>Foundati<br>Professio | Child Care Foundational Training (CCFT) Instructor Agreement ("Agreement") is entered into between<br>the Wisconsin Department of Children and Families ("DCF"), the Wisconsin Registry ("Registry"), and myself<br>("Foundational Instructor," "Instructor," or "I") effective as of the dates signed below. This Agreement sets<br>forth the primary requirements for the Foundational Instructor to obtain and maintain approved CCFT<br>Instructor status with DCF and the Wisconsin Registry.<br>Child Care Foundational Instructors are expected to behave in a manner which will promote professional<br>development and improve the skills and teaching practices of early childhood and school-age practitioners.<br>The instructor must adhere to the ethical standards and performance expectations as described in this<br>Agreement and the various codes and standards referenced herein. |                                                                                                    |                                                                                                    |                                                              |                                                       |                       |  |  |
| Return to My Profile    | Child Ca<br>The DCF<br>violation<br>against a<br>Any com<br>Wisconsi                                                                                                    | are Foundational Traini<br>staff, Wisconsin Registry s<br>of this Agreement may su<br>n approved Foundational<br>plaint, decision, and appea<br>n Registry T-TAP Agreeme<br>vledge that I have reviewed th                                                                                                    | ing Instructor N<br>taff, or members<br>Ibmit a formal wri<br>Instructor.<br>al rights will follow<br>nt.<br>ne CCFT agreement | <b>fisconduct</b><br>of the community who w<br>tten complaint to the Wis<br>v the requirements and p | itness or become<br>sconsin Registry a<br>procedures set for | aware of a<br>nd/or DCF<br>th in the<br>Previous Step | e and Continue >      |  |  |

- 3. Read through the CCFT Trainer Agreement.
- 4. Check the box next to I ACKNOWLEDGE THAT I HAVE REVIEWED THE CCFT AGREEMENT to sign the CCFT Trainer Agreement.

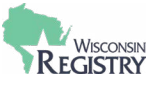

## **STEP 4: Submit the Trainer Application**

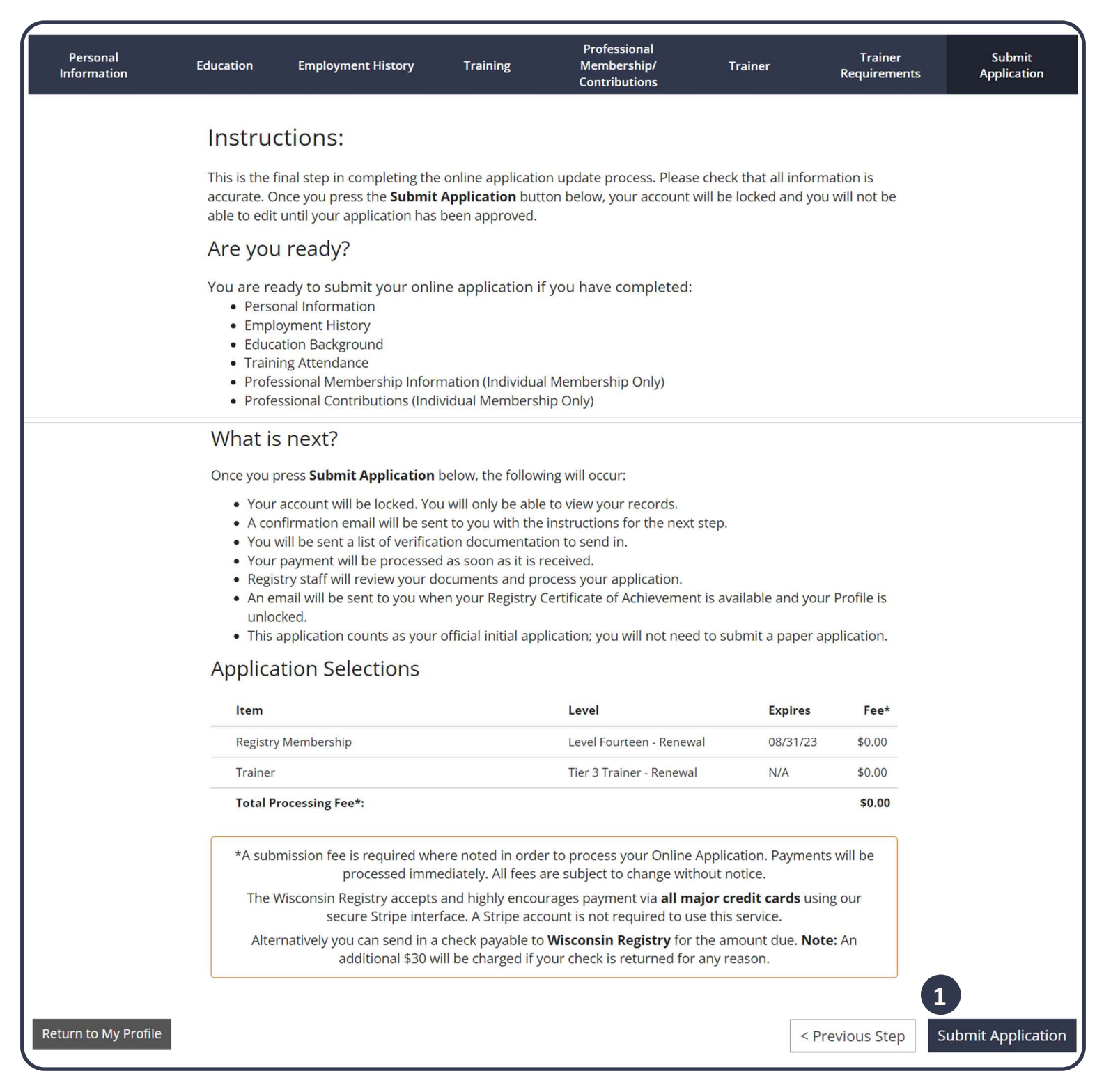

1. Review the instructions and next steps. Click SUBMIT APPLICATION to complete Trainer renewal application.

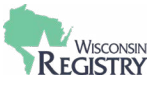

# STEP 5: Email Registry Support with CCFT courses you want to teach

Email <u>support@wiregistry.org</u> to notify the Professional Development department of which CCFT courses you would like to teach. If all other requirements to be a CCFT Trainer are met, the Professional Development department will make sure you are invited to a Train-the-Trainer event for the course(s) you have chosen to teach.

## STEP 6: Registry Review

Once a complete Trainer application is received, the Professional Development team will review within 2-4 weeks. The individual will receive an email confirming the application is received, then an additional email once the application has been finalized.

Train-the-Trainer events will occur as needed. A separate invitation will be sent to individuals who meet all requirements to be a CCFT approved Trainer.